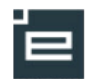

## Elevfordelingsvinduet, med reduceret elevtilknytning

| Det er muligt at tilknytte elever til dele af et                                                                                                    | undervisningsforløb.                                                                                                    |
|----------------------------------------------------------------------------------------------------|----------------------------------------------------------------------------------------------------|
| Vælg<br><b>Undervisningsforløb -&gt; Fordel elever</b><br>Fremsøg et udbudt undervisnings forløb<br>med elever, der er indlæst i EASY-A.<br>Klik på <b>Elevens navn</b> | Exercise   Certain Control of Control of Con |
| Alle elevens undervisningsforløb frem-<br>kommer                                                                                                    | Intge://www.kursus.elevplan.dk/hold/ar/Linderviseruppfiniset/jElev.aspiniter/161-85105       Per clev1, Transport og logistik, version 01       Op/t skn10119     Start     Elevens start     Elevens start     Elevens start       Op/t skn10119     2801-10     2802-10     2802-10     2802-10     2802-20       Op/t skn10119     2802-10     2802-10     2802-10     2802-20     2802-10     2802-20     2802-20     2802-20     2802-20     2802-20     2802-20     2802-20     2802-20     2802-20     2802-20     2802-20     2802-20     2802-20     2802-20     2802-20     2802-20     2802-20     2802-20     2802-20     2802-20     2802-20     2802-20     2802-20     2802-20     2802-20     2802-20     2802-20     2802-20     2802-20     2802-20     2802-20     2802-20     2802-20     2802-20     2802-20     2802-20     2802-20     2802-20     2802-20     2802-20     2802-20     2802-20     2802-20     2802-20     2802-20     2802-20     2802-20     2802-20     2802-20     2802-20     2802-20     2802-20     2802-20     <                                                                                                    |
| I dette eksempel ændres startdatoen på under-<br>visningsforløbet "PW HG1"                                                                                              | Per elev1, Transport og logistik, version 01                                                                                                    |
| Lav den ønskede ændring i start og sluttids-<br>punktet.                                                                                                    | Undervisiningsforbb     Start     Sturt     Elevens start     Elevens start       Ø     DjH tah10110     2801-10     2802-10     2802-10     2802-10     2802-10     2802-10     2802-10     2802-10     2802-10     2802-10     2802-10     2802-10     2802-10     2802-10     2802-10     2802-10     2802-10     2802-10     2802-10     2802-10     2802-10     2802-10     2802-10     2802-10     2802-10     2802-10     2802-10     2802-10     2802-10     2802-10     2802-10     2802-10     2802-10     2802-10     2802-10     2802-10     2802-10     2802-10     2802-10     2802-10     2802-10     2802-10     2802-10     2802-10     2802-10     2802-10     2802-10     2802-10     2802-10     2802-10     2802-10     10     10     10     10     10     10     10     10     10     10     10     10     10     10     10     10     10     10     10     10     10     10     10     10     10     10     10                                                                                                         |
| Klik på <b>Gem</b> og eleven er nu tilmeldt undervis-<br>ningsforløbet i en reduceret periode.                                                                          | PW eks. tablende opråg 01/10-10 31/12-10 [01/10-10] * [01/10-10] * Image: State State                                        |

**Bemærk**: Når elevens periode indskrænkes, vil alt registreret fravær i den afkortede periode på undervisningsforløbet fjernes. Desuden kan det medføre, at eleven frameldes nogle udbudte læringsaktiviteter, som eleven er påbegyndt. Det betyder, at alle opnåede målpinde og evalueringer for eleven på de pågældende udbudte læringsaktiviteter fjernes.

Det er også muligt fra denne side at tilmelde eleven til andre undervisningsforløb.

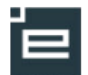

2

Ved at klikke på knappen **Detaljer** udfor et undervisningsforløb, fremkommer den valgte elevs aktiviteter.

På denne side vises konsekvenserne for den forkortede periode for de tilknyttede læringsaktiviteter

| Der claud. Transport og logistik varsion 01. 25/02.10. 20/02.10. |                                                       |                        |                  |                                    |                          |                                  |  |
|------------------------------------------------------------------|-------------------------------------------------------|------------------------|------------------|------------------------------------|--------------------------|----------------------------------|--|
| 21                                                               |                                                       | JIT 0 1, 20/02-1       | 0 - 20/03-10     |                                    | Eleven deltager i hele : | ager i hele aktivitetens periode |  |
|                                                                  |                                                       |                        |                  |                                    | Eleven deltager i en de  | l af aktivitetens period         |  |
|                                                                  |                                                       |                        |                  | Eleven deltager ikke i aktiviteten |                          |                                  |  |
|                                                                  | Udbudt Læringsaktivitet                               | Start                  | Slut             | Bundet/valgfri                     | Elevens start            | Elevens slut                     |  |
| I                                                                | H1 Tømrer (07/2008) test for fejl Andet               | 25/02-10               | 28/03-10         | Bundet                             | 25/02-10                 | 28/03-10                         |  |
|                                                                  | HANSENBERG - Klar                                     | 04/03-10               | 05/10-10         | Bundet                             | 04/03-10                 | 28/03-10                         |  |
| en                                                               | viser konsekvensen for elevens start- og slutdatoer p | å foriøbets aktivitete | r, HVIS du ændre | elevens datoer på fori             | øbet som angivet.        |                                  |  |